GE Security CS5500 Brugermanual til LCD-betjeningspanel imagination at work

#### Overensstemmelseserklæring med 98/482/EF

(gælder for produkter, der er CE-mærket)

Dette udstyr er godkendt i henhold til Rådets beslutning 98/482/EF om en fælleseuropæisk enkelterminalforbindelse til det almindelige telefonnet (PSTN). På grund af forskellene mellem de individuelle telenetværk, der findes i de forskellige lande, giver godkendelsen dog ikke i sig selv en ubetinget garanti for fejlfri drift på hvert telenetværks termineringspunkt.

ww.gesecurity.com

Copyright(c) 2005 GE Security B.V.. Alle rettigheder forbeholdes. GE Security B.V. giver kun tilladelse til at genoptrykke denne manual til intern brug. GE Security B.V. forbeholder sig ret til at ændre oplysningerne uden varsel.

| Indhold                                                    |                                      |  |  |  |
|------------------------------------------------------------|--------------------------------------|--|--|--|
| Menuoversigt4                                              | Justering af LCD-displayet22         |  |  |  |
| Menuoversigt5                                              | Vis alarmlog23                       |  |  |  |
| LCD-betjeningspanel6                                       | Ændring af telefonnumre24            |  |  |  |
| Brug af CSx75-menuerne8                                    | Opsætning af husautomatiksystem25    |  |  |  |
| Klargøring af systemet9                                    | Aktivering af husautomatiksystemet26 |  |  |  |
| Til- og frakobling vha. et enkeltområde-betjeningspanel 10 | Up- og download af data27            |  |  |  |
| Til- og frakobling vha. et multiområde-betjeningspanel .11 | Test af systemet28                   |  |  |  |
| Frakobling af systemet efter en alarm12                    | Tilføjelse og sletning af kort29     |  |  |  |
| Reset af branddetektorer13                                 | Servicebeskeder                      |  |  |  |
| Brug af tryghedsalarmer14                                  | Ordliste                             |  |  |  |
| Visning af status for en zone15                            | Bemærkninger                         |  |  |  |
| Udkobling af en eller flere zoner16                        |                                      |  |  |  |
| Ændring af brugerkode og brugernavn17                      |                                      |  |  |  |
| Ændring af en anden brugers kode og navn                   |                                      |  |  |  |
| Ændring af brugerrettigheder19                             |                                      |  |  |  |
| Indstilling af systemets dato og klokkeslæt20              |                                      |  |  |  |
| Justering af tastaturets indstillinger21                   |                                      |  |  |  |

### Menuoversigt

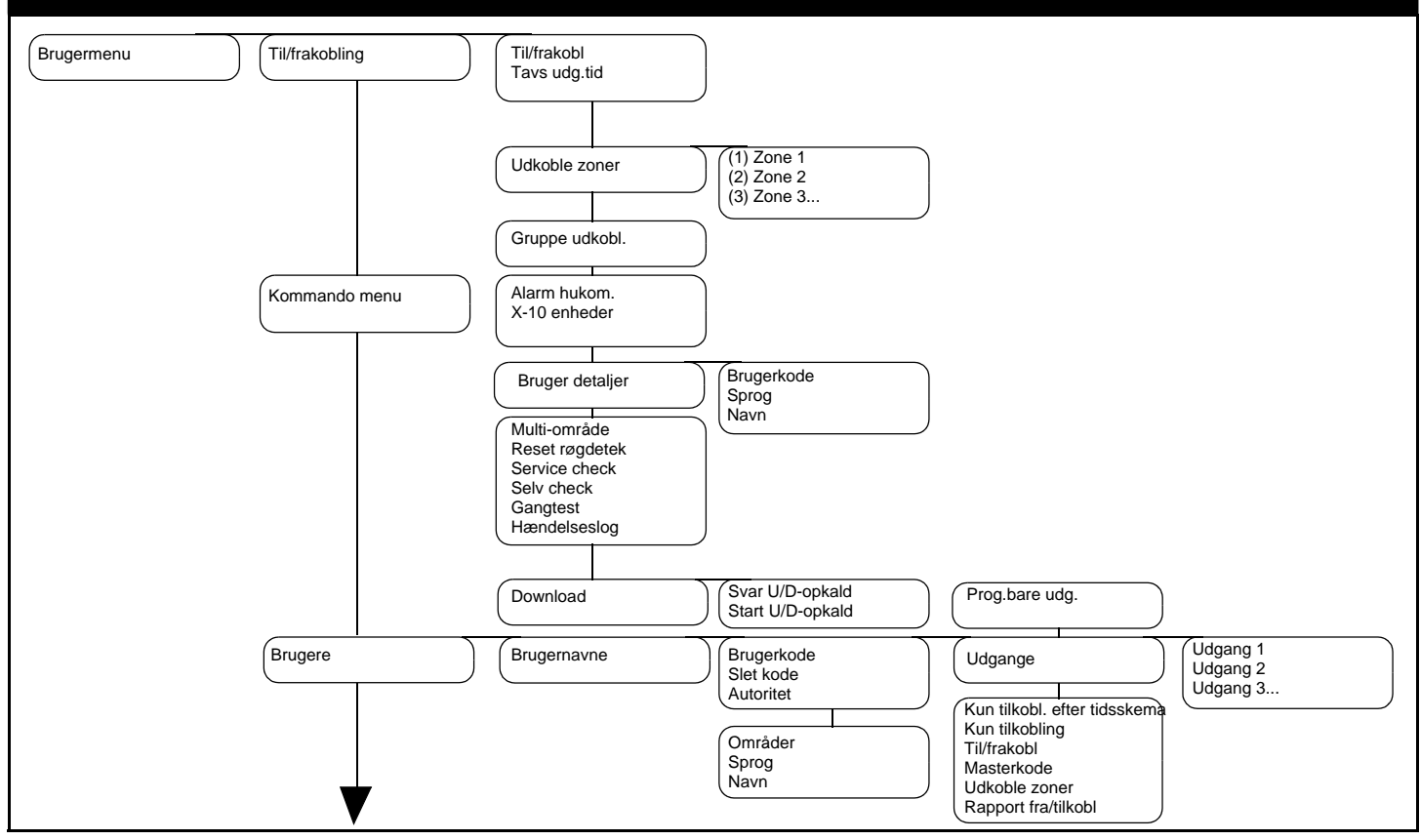

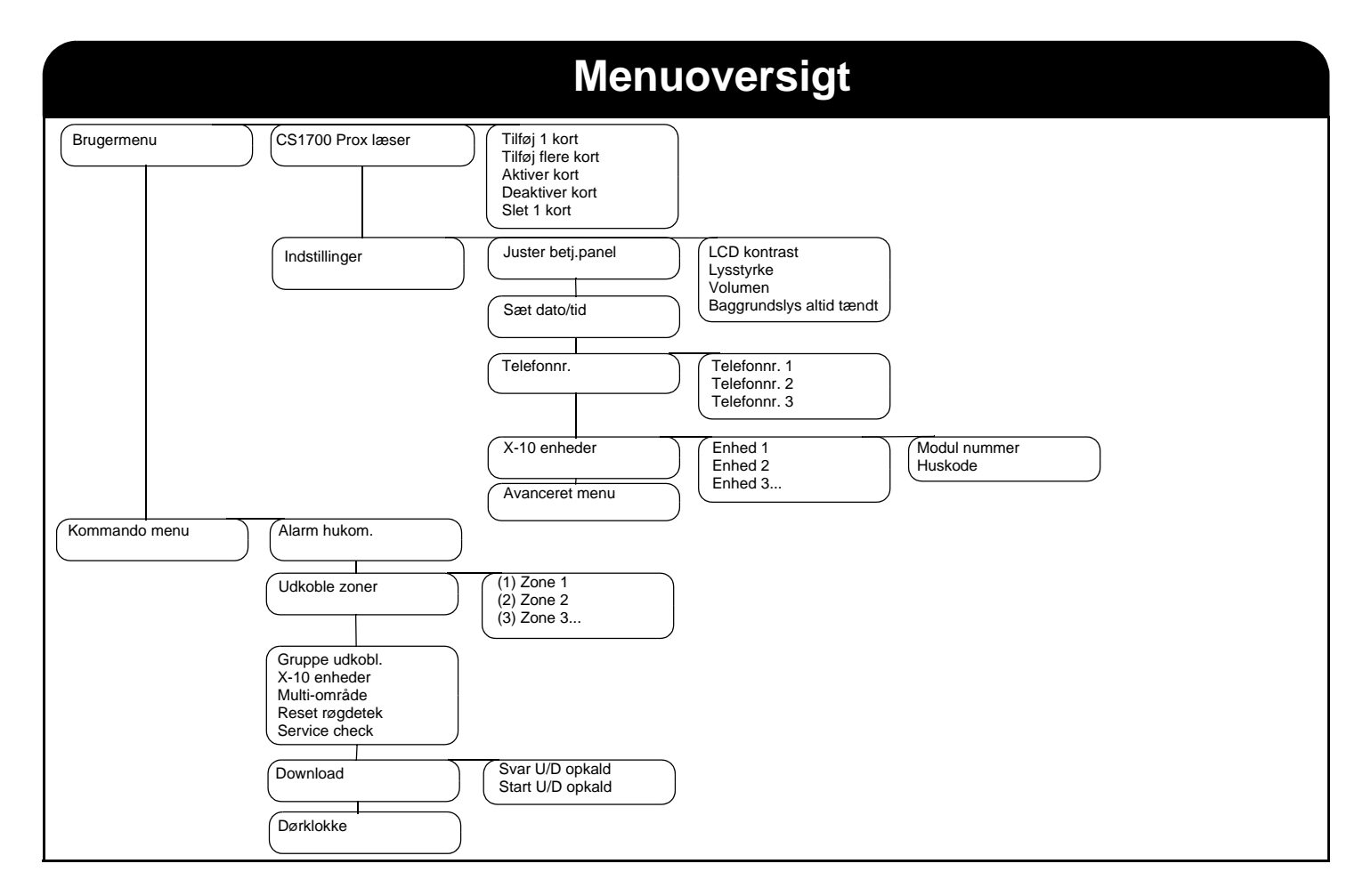

### **LCD-betjeningspanel**

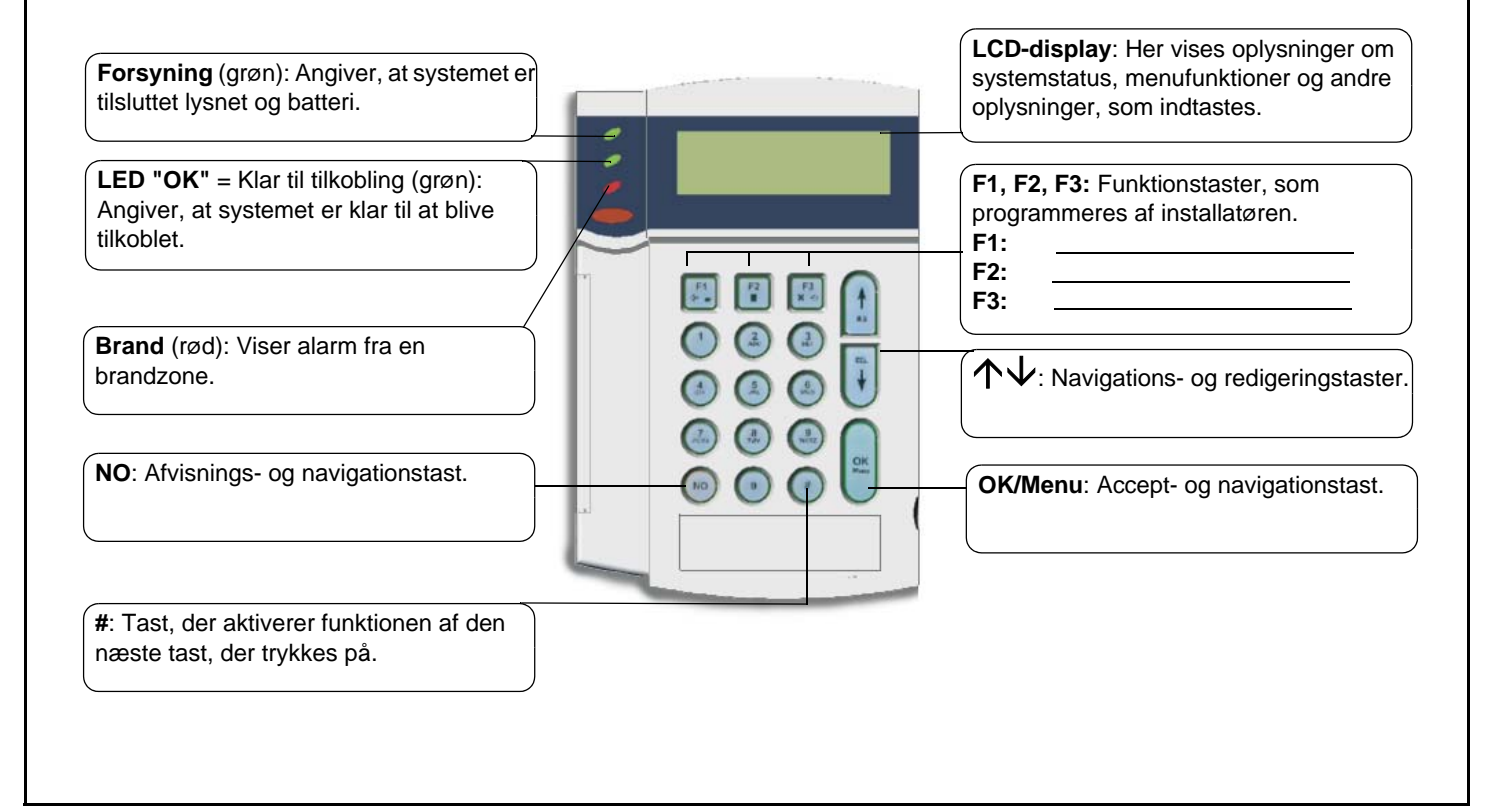

# LCD-betjeningspanel

#### LED for forsyning

- **Tændt**, hvis systemet er tilsluttet lysnetforsyningen, og batteriet fungerer.
- **Blinker**, hvis systemets batteri ikke fungerer, eller batteriniveauet er lavt.
- Slukket, hvis systemet ikke er tilsluttet lysnetforsyningen.

#### LED for klar til tilkobling

- Tændt, når systemet er klar til at blive tilkoblet.
- Blinker, når systemet er klar til at blive tvangstilkoblet.
- Slukket, når systemet ikke kan tilkobles.

#### LED for brand

- Tændt, når en brandzone er aktiveret.
- Blinker, når der opstår fejl på en brandzone.
- Slukket, når alle brandzonerne fungerer korrekt.

#### F1, F2, F3

Når en menu er åben:

- Tryk på F1 for at bladre til starten af LCD-meddelelsen.
- Tryk på **F3** for at bladre til slutningen af LCD-meddelelsen. Installatøren kan programmere disse taster til at udføre bestemte funktioner.

I multiområdetilstand:

- Tryk på F1 for at deltilkoble det valgte område.
- Tryk på F2 for at tilkoble det valgte område.
- Tryk på F3 for at frakoble det valgte område.

#### $\wedge \psi$

Tryk på navigationstasterne for at bladre gennem menulisterne og funktionerne. I multiområdetilstand eller når der ikke er en menu åben:

- Tryk på ↑ for at få vist de udkoblede zoner.
- Tryk på  $\psi$  for at få vist zoner med fejl.

Ændring af tekst og telefonnumre:

- Tryk på ↑ for at overskrive eller indsætte tekst.
- Tryk på ↓ for at slette tekst.

#### NO

- Tryk på NO for at annullere en ændring af menuvalget eller
- navigere til et højere niveau i menustrukturen eller
- annullere en sekvens i forbindelse med indtastning af numeriske data.

#### OK/Menu

- Tryk på OK for at aktivere menuen eller
- acceptere ændringer i valget eller
- gå fremad i menustrukturen eller
- fuldføre en sekvens i forbindelse med indtastning af numeriske data.

#### # Firkant

Ændring af tekst og telefonnumre:

- Tryk på # F1 for at gå til første tegn eller nummer.
- Tryk på **# F3** for at gå til sidste tegn eller nummer.
- Tryk på # ↓ for at slette fra den aktuelle position og resten af teksten eller tallene.

## Brug af CSx75-menuerne

#### Kommandomenu

Du kan få adgang til et begrænset antal menufunktioner uden at angive en brugerkode via kommandomenuen. Tryk på OK og derefter på  $\uparrow \Psi$  for at åbne kommandomenuen og navigere rundt i den.

#### Ændring af brugerfladens sprog

Du kan ændre betjeningspanelets sprog ved at trykke på **OK** gentagne gange for at finde det ønskede sprog. Se side 22, hvis du ønsker yderligere oplysninger.

#### Brugermenu

Med brugerkoden er det muligt at udføre visse af betjeningspanelets funktioner via brugermenuen. Med en masterbrugerkode er det muligt at udføre ALLE betjeningspanelets funktioner. Du kan få adgang til brugermenuen ved at trykke på **OK** på standarddisplayet og indtaste brugerkoden. Der vises kun de menufunktioner, du har rettigheder til. Tryk på  $\Lambda \Psi$  for at navigere rundt i brugermenuen.

#### Navigation i menuerne

 $\mathbf{h}$  Tryk på disse taster for at navigere rundt i de forskellige menufunktioner.

Kommando- og brugermenuerne viser oversigt over funktioner som f.eks. brugere og zoner.

Tryk på #  $\Lambda$  for at gå til samme menufunktion for den tidligere indtastning på listen. Hvis du for eksempel får vist brugerkoden for bruger 2, skal du trykke på #  $\Lambda$  for at få vist brugerkoden for bruger 1.

Tryk på # $\Psi$  for at gå til samme menufunktion for næste indtastning på listen. Hvis du for eksempel får vist brugerkoden for bruger 2, skal du trykke på # $\Psi$  for at få vist brugerkoden for bruger 3.

#### Forlad menusystemet

- Tryk på ## for at få vist prompten Afslut med OK.
- Tryk på **OK** ved denne prompt for at afslutte menusystemet.

#### Bemærk!

Betjeningspanelet kan få timeout fra menusystemet og gå tilbage til standardvisning.

## Klargøring af systemet

Før du kan tilkoble systemet, skal du sikre dig, at alle zoner er lukket. Der vises en meddelelse på displayet, hvis systemet ikke er klar til at blive tilkoblet.

- 1. Hvis systemet IKKE er klar til at blive tilkoblet, skal du kontrollere, om der er en dør eller et vindue åbent.
- 2. Tryk på  $\psi$  for at få vist alle zoner med fejl.
- Alle åbne zoner vises. Luk zonerne, før systemet tilkobles. Hvis du forsøger at tilkoble med åbne zoner, bipper betjeningspanelet.
- Alle zoner med sabotage vises. Sabotage indikerer systemfejl, og du skal kontakte teknikeren for at få fejlen udbedret.
- 3. Tryk på en hvilken som helst anden tast for at gå tilbage til standardvisning.
- 4. Tryk på  $\psi$  for at få vist alle udkoblede zoner. Se side 16, hvis du ønsker yderligere oplysninger om udkobling af zoner.
- 5. Alle udkoblede zoner vises. Kontrollér, at disse zoner skal udkobles.
- 6. Systemet er klar til at blive tilkoblet.

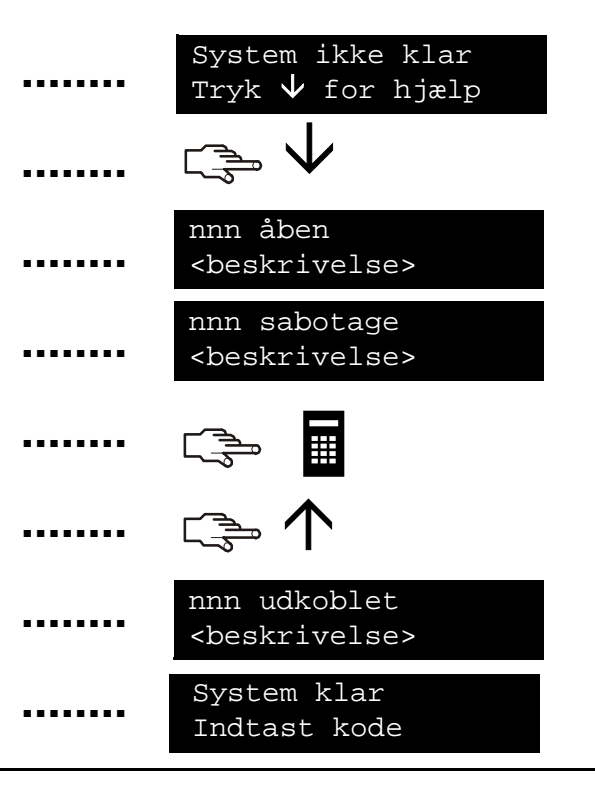

## Til- og frakobling vha. et enkeltområde-betjeningspanel

Et betjeningspanel kan programmeres som et enkeltområde-betjeningspanel eller et multiområde-betjeningspanel. Et enkeltområdebetjeningspanel giver kun mulighed for betjening af ét område, mens et multiområde-betjeningspanel giver mulighed for betjening af et eller flere områder. Begge typer betjeningspanel gør det muligt at udkoble zoner i det eller de områder, du tilkobler. Se side 16, hvis du ønsker yderligere oplysninger om udkobling af zoner.

- 1. Indtast brugerkoden, når systemet beder om det.
- 2. Betjeningspanelet begynder at bippe, og tilkoblingen af systemet starter.
- 3. Forlad bygningen. Betjeningspanelet bipper hurtigere de sidste 10 sekunder af udgangstiden.
- 4. Når udgangstiden er gået, er systemet tilkoblet, og betjeningspanelets buzzer lyder med fast tone i ca. 2 sekunder.

#### Frakobling af systemet

- 1. Når du åbner døren for at træde ind i det sikrede område, starter indgangstiden, og betjeningspanelets buzzer lyder med fast tone.
- 2. Indtast brugerkoden.
- 3. Systemet frakobles, og betjeningspanelets buzzer stopper.

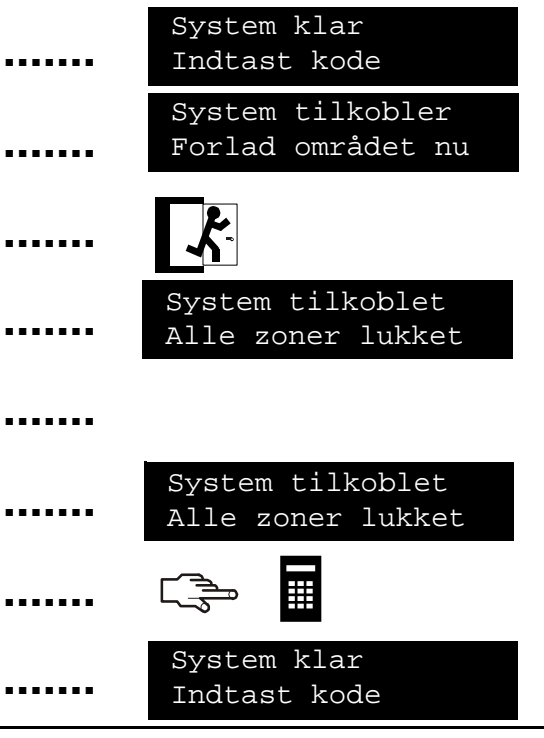

### Til- og frakobling vha. et multiområde-betjeningspanel

Et multiområde-betjeningspanel giver mulighed for at tilkoble et eller flere områder. Fuld tilkobling tilkobler hele systemet (med undtagelse af udkoblede zoner). Deltilkobling tilkobler systemet (undtagen deltilkoblede og udkoblede zoner), når du vil tillade, at man kan opholde sig i et foruddefineret område. Se side 16, hvis du

- 1. Indtast brugerkoden, når systemet beder om det.
- 2. Den aktuelle status for områderne vises.

**x** Området er frakoblet. 
Området er deltilkoblet
Området er fuldt
tilkoblet

- 3. Tryk på et områdenummer for at inkludere det til de områder, du ønsker at tilkoble (eller frakoble). Tryk på **0** for at inkludere alle områder.
- 4. Inkluderede områder markeres med '?' I dette tilfælde er område 1 og 5 valgt.
- Tryk på F1 for at deltilkoble de valgte områder eller på F2 for at foretage fuld tilkobling. Betjeningspanelet begynder at bippe, og tilkoblingen af systemet starter.
- Når udgangstiden udløber, tilkobles de valgte områder, og betjeningspanelets buzzer lyder vedvarende i to sekunder.
- Tryk på F3 for at frakoble de valgte områder og gøre betjeningspanelet tavst.

**Bemærk**! Når du åbner døren for at træde ind i det sikrede område, starter indgangstiden, og betjeningspanelets buzzer lyder vedvarende. Den stopper, når du frakobler de valgte områder.

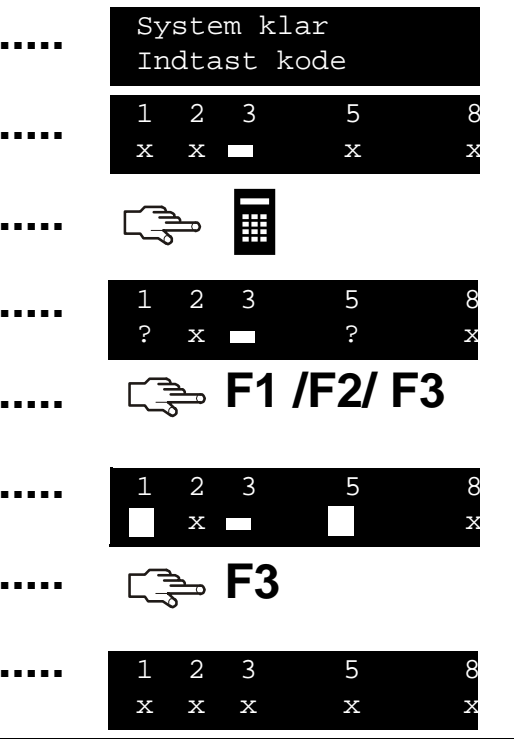

## Frakobling af systemet efter en alarm

Der findes flere forskellige alarmtyper. Indbrudsalarmer og sabotagealarmer aktiverer en hylende sirene. Brandalarmer aktiverer en pulserende sirene. Alle alarmer får betjeningspanelet til at bippe hurtigt. Se side 13, hvis du ønsker oplysninger om, hvordan du skal reagere på en brandalarm.

- 1. Indtast koden for at frakoble systemet.
- 2. Sirenen stopper, betjeningspanelet stopper med at bippe, og alarmhukommelsen vises.
  3. Alarmhukommelsen viser den eller de zoner, hvor alarmen forekom. I dette tilfælde var der en indbrudsalarm i zone 8.
  4. Tryk på tasterne ↑↓ for at bladre gennem de forskellige zoner, der er vist i alarmhukommelsen.
  5. Tryk på OK. Systemet er klar til at blive tilkoblet.
  Bemærk! Du kan når som helst få vist alarmhukommelsen i

brugermenuen. Vælg Kommando menu>Alarm hukom., og tryk på OK.

### Reset af branddetektorer

Der kan blive udløst en brandalarm, både når systemet er tilkoblet og frakoblet. En brandalarm aktiverer en pulserende sirene og får betjeningspanelet til at bippe hurtigt. En brandalarm slås fra ved at indtaste brugerkoden. Branddetektorerne skal også resettes efter en brandalarm. Du skal følge samme fremgangsmåde, uanset om brandalarmen aktiveres automatisk eller manuelt.

| Indtast brugerkoden for at slå alarmen fra. Sirenen stopper, og betjeningspanelet stopper med at bippe.                                                        | •••••                                                                                                    |                                                                                                    |
|----------------------------------------------------------------------------------------------------|----------------------------------------------------------------------------------------------------|----------------------------------------------------------------------------------------------------|
| Alarmhukommelsen viser den eller de zoner, hvor brandalarmen forekom.                                                                                          |                                                                                                    | 6 Alarm hukom.<br>Zone 6                                                                                |
| Tryk på tasterne $\Lambda \Psi$ for at bladre gennem de forskellige zoner, der er vist i alarmhukommelsen. Tryk på <b>OK</b> for at afslutte alarmhukommelsen. |                                                                                                    | ເ≩ <b>↑</b> ↓ ເ≩ OK                                                                                     |
| Tryk på <b>OK</b> i standardvisningen.                                                                                                    | •••••                                                                                                    | C ∰ OK                                                                                                  |
| Brug tasterne $\mathbf{\uparrow \downarrow}$ til at bladre hen til <i>Reset røgdetek</i> , og tryk på <b>OK</b> .                                              |                                                                                                    | Kommando menu<br>Reset røgdetek>                                                                        |
| Branddetektorerne resettes, LED'en for brand slukker, og systemet er klar til tilkobling.                                                                      |                                                                                                    | System klar<br>Indtast kode                                                                             |
|                                                                                                    | <ul> <li>Indtast brugerkoden for at slå alarmen fra. Sirenen stopper, og betjeningspanelet stopper med at bippe.</li> <li>Alarmhukommelsen viser den eller de zoner, hvor brandalarmen forekom.</li> <li>Tryk på tasterne ↑↓ for at bladre gennem de forskellige zoner, der er vist i alarmhukommelsen. Tryk på OK for at afslutte alarmhukommelsen.</li> <li>Tryk på OK i standardvisningen.</li> <li>Brug tasterne ↑↓ til at bladre hen til <i>Reset røgdetek</i>, og tryk på OK.</li> <li>Branddetektorerne resettes, LED'en for brand slukker, og systemet er klar til tilkobling.</li> </ul> | Indtast brugerkoden for at slå alarmen fra. Sirenen stopper, og betjeningspanelet stopper med at bippe. |

## Brug af tryghedsalarmer

Systemet har tre tryghedsalarmer. Disse alarmer giver mulighed for manuelt at aktivere en brandalarm, en tilkaldealarm eller en overfaldsalarm. Kombinationstasterne aktiveres ved at trykke på kombinationen samtidig i 2 sekunder.

#### Brand

Tryk på 1 og 3 samtidig i to sekunder. Der aktiveres en pulserende sirene, tastaturet bipper, og der sendes en rapport til KC/alarmmodtageren.

#### Tilkald

Tryk på **4** og **6** samtidig i to sekunder. Der sendes en rapport til KC/alarmmodtageren.

#### Overfald

Tryk på **7** og **9** samtidig i to sekunder. Der aktiveres en hylende sirene, tastaturet bipper, og der sendes en rapport til KC/alarmmodtageren.

**Bemærk!** Hvis teknikeren har programmeret overfaldsalarmen til at være tavs, sendes der en rapport til KC/alarmmodtageren, men sirenen og betjeningspanelet er tavse.

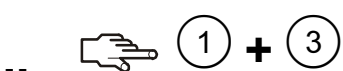

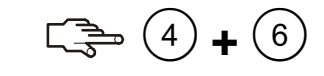

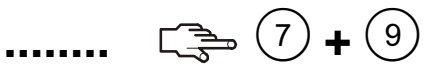

### Visning af status for en zone

Du kan få vist alle zoner med fejl og udkoblede zoner. Alle zoner, der ikke er inkluderet på disse lister, er lukket og fungerer normalt. Tryk på **OK** for at få vist zoner med fejl og udkoblede zoner.

| 1. Tryk på $oldsymbol{\psi}$ for at få vist alle zoner med fejl.   | <br>$\operatorname{c}_{\operatorname{s}} \mathbf{V}$ |
|--------------------------------------------------------------------|------------------------------------------------------|
| 2. Alle åbne zoner og zoner, hvor der har været sabotage, vises.   | <br>nnn åben<br><beskrivelse></beskrivelse>          |
| 3. Tryk på <b>OK</b> for at gå tilbage til standardvisning.        | <br>System klar<br>Indtast kode                      |
| <ol> <li>Tryk på ↑ for at få vist alle udkoblede zoner.</li> </ol> | <br>C                                                |
| 5. Alle udkoblede zoner vises.                                     | <br>nnn udkoblet<br><beskrivelse></beskrivelse>      |
| 6. Tryk på <b>OK</b> for at gå tilbage til standardvisning.        | <br>System klar<br>Indtast kode                      |
|                                                                    |                                                      |
|                                                                    |                                                      |

### Udkobling af en eller flere zoner

Her kan du angive zoner, som udkobles, når du tilkobler systemet. Valget slettes, når systemet frakobles. Det gør du ved at trykke på **OK** og indtaste brugerkoden. Brug tasterne  $\Lambda \Psi$  til at bladre hen til *Til/frakobling*, og tryk på **OK**.

- 1. Brug tasterne  $\wedge \psi$  til at bladre hen til *Udkoble zoner*, og tryk på **OK**.
- 2. Hvis du har adgang til mere end 24 zoner, vises zonerne i grupper. Vælg den gruppe, der indeholder den zone, du ønsker at udkoble.
- Der vises en liste over alle de zoner, du har adgang til. Bladr gennem listen, og tryk på OK for at føje en bestemt zone til de zoner, som skal udkobles.
- 4. Du kan fjerne en zone fra de valgte zoner ved at bladre hen til zonen igen og trykke på **OK**.

**Bemærk!** Teknikeren kan indstille betjeningspanelet til at angive, når en zone udkobles. Når du tilkobler systemet, og en zone udkobles, bipper betjeningspanelet hurtigt.

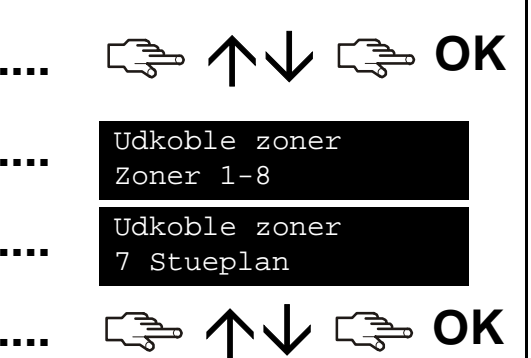

### Ændring af brugerkode og brugernavn

Du kan ændre din brugerkode eller dit brugernavn ved at trykke på **OK** og indtaste brugerkoden. Brug tasterne  $\Lambda \Psi$  til at bladre hen til *Kommando menu*, og tryk på **OK**.

- 1. Bladr hen til Bruger detaljer, og tryk på OK.
- 2. Brug tasterne  $\Lambda \Psi$  til at bladre hen til *Brugerkode*, og tryk på **OK**. Koden vises enten som en række tal eller en række bindestreger.
- 3. Tryk på taltasterne for at indtaste en ny fire- eller sekscifret brugerkode.
- 4. De nye tal overskriver den eksisterende kode. Hvis koden vises som bindestreger, ændres bindestregerne til stjerner. Tryk på **OK**.
- 5. Hvis koden vises som en række stjerner, skal du indtaste den igen for at bekræfte, at den er korrekt. Tryk på **OK**.
- 6. Brug tasterne  $\wedge \psi$  til at bladre hen til *Navn*, og tryk på **OK**. Brugernavnet vises.
- 7. Tryk på  $\uparrow$  for at overskrive eller indsætte tekst. Tryk på  $\checkmark$  for at slette tekst.
- 8. Tryk på bogstavtasterne for at indtaste et nyt navn med en længde på op til 15 tegn, og tryk på **OK**.

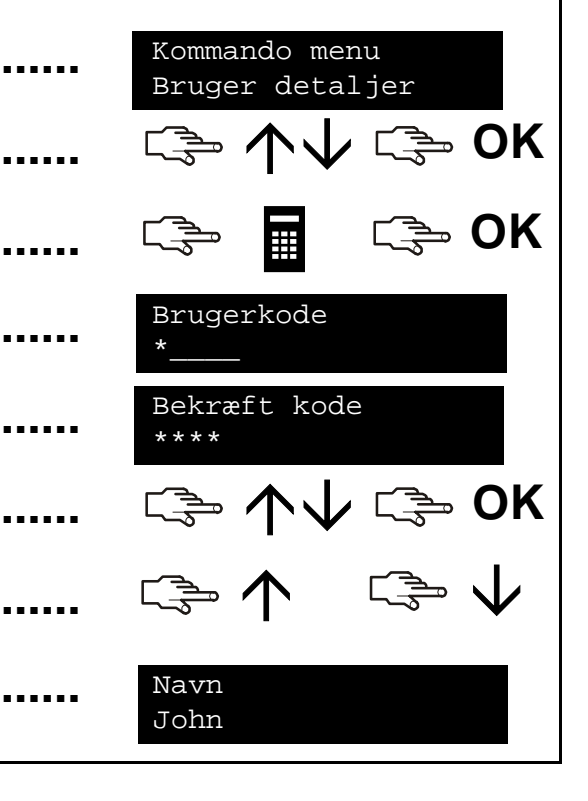

### Ændring af en anden brugers kode og navn

Du kan ændre en anden brugers kode eller navn ved at indtaste en masterbrugerkode. Brug tasterne  $\Lambda \Psi$  til at bladre hen til *Brugere*, og tryk på **OK**.

| 1. | Der vises en liste over alle brugerne. Hvis der er mere end 20 brugere, vises de i grupper på 10.                                                                         | <br>Brugerkode<br>(1) John Jensen        |
|----|----------------------------------------------------------------------------------------------------|------------------------------------------|
| 2. | Vælg om nødvendigt brugergruppe. Brug tasterne $\Lambda \Psi$ til at bladre hen til det relevante brugernummer, og tryk på <b>OK</b> .                                    | <br>ເ≩ ∱∳ ເ≩ OK                          |
| 3. | Bladr hen til <i>Brugerkode</i> , og tryk på <b>OK</b> . Brugerkoden vises enten som en række tal eller en række bindestreger.                                            | <br>(3) Susanne Jørgensen<br>            |
| 4. | Tryk på taltasterne for at indtaste en ny brugerkode. De nye tal vises, eller bindestregerne ændres til stjerner. Tryk på <b>OK</b> .                                     | <br>دے OK                                |
| 5. | Hvis koden vises som en række stjerner, skal du indtaste den igen for at bekræfte, at den er korrekt. Tryk på <b>OK</b> .                                                 | <br>Bekræft kode<br>****                 |
| 6. | Bladr hen til <i>Slet kode</i> , og tryk på <b>OK</b> . Brugerens kode slettes fra systemet.                                                                              | <br>ເ≩ <b>↑</b> ↓ ເ≩ 0K                  |
| 7. | Bladr hen til Navn, og tryk på <b>OK</b> . Brugerens navn vises.                                                                                                    | <br>(3) Susanne Jørgensen<br>Anne Larsen |
| 8. | Tryk på $\Lambda$ for at overskrive eller indsætte tekst. Tryk på $\Psi$ for at slette tekst. Indtast et nyt navn med en længde på op til 15 tegn, og tryk på <b>OK</b> . | <br>C OK                                 |

## Ændring af brugerrettigheder

Det er muligt at definere en brugers rettigheder til at tilkoble, frakoble, sende rapporter og udkoble zoner. Du kan også indstille brugerens kode til at være en masterkode og angive de områder, brugeren har adgang til. Det gør du ved at trykke på OK og indtaste en masterbrugerkode. Brug tasterne  $\wedge \psi$  til at bladre hen til *Brugere*, og tryk på **OK**. 1. Der vises en liste over alle brugerne. Hvis der er mere end Brugerkode 20 brugere, vises de i grupper på 10. (1) John Jensen 2. Vælg om nødvendigt brugergruppe. Brug tasterne  $\Lambda \Psi$  til at bladre 🎲 OK hen til det relevante brugernummer, og tryk på OK. Sådan vælger du de funktioner, en bruger kan udføre Brug tasterne  $\Lambda \psi$  til at bladre hen til *Autoritet*, og tryk på **OK**. Der C⇒ ↑↓ C⇒ OK
C⇒ ↑↓ C⇒ NO vises en liste over brugerrettighederne. Se ordlisten, hvis du ønsker vderligere oplysninger. Bladr gennem listen over rettigheder, og tryk på **OK** for at tildele rettigheder til den valgte bruger. Vælg NO for at gå tilbage til det valgte brugernummer. Sådan vælger du de områder, en bruger har adgang til Brug tasterne  $\wedge \psi$  til at bladre hen til *Områder*, og tryk på **OK**. De områder, brugeren har adgang til, vises. Tryk på et områdenummer for at tildele det til den valgte bruger. Områder ....... Tryk på tallet igen for at fjerne tildelingen af området. Tryk på **OK**. 678

### Indstilling af systemets dato og klokkeslæt

Du kan indstille systemets dato og klokkeslæt ved at trykke på **OK** og indtaste en masterbrugerkode. Brug tasterne  $\Lambda \psi$  til at bladre hen til *Indstillinger*, og tryk på **OK**.

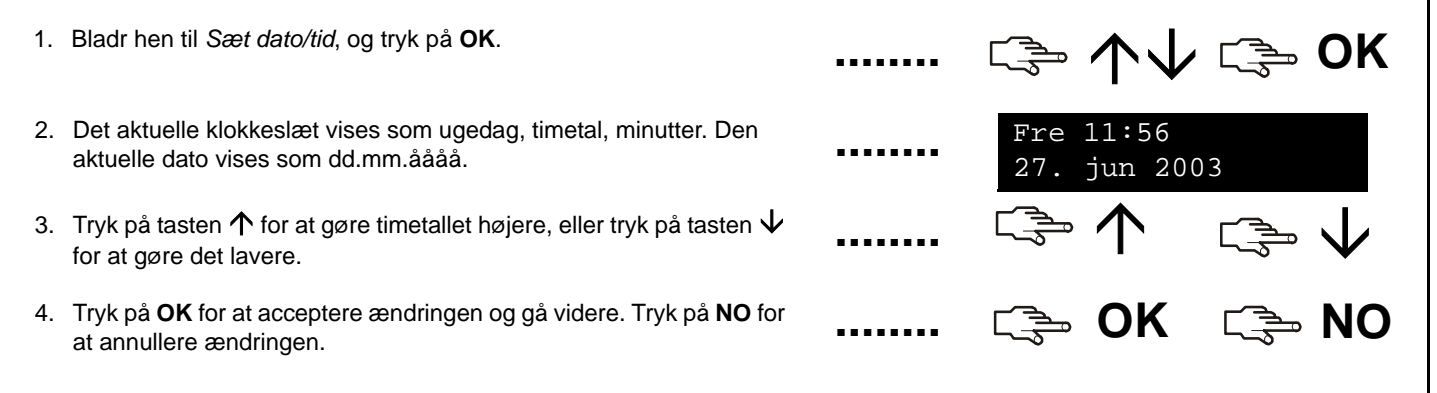

### Justering af tastaturets indstillinger

Du kan ændre brugerfladens sprog og lydstyrken for betjeningspanelets buzzer. Når du indtaster brugerkoden, vises menuen på det sprog, der er knyttet til koden. Det er muligt at ændre sproget uden at indtaste koden.

#### Sådan ændrer du brugerfladens sprog

- 1. Tryk på **OK** i standardvisningen. Tryk på **OK** igen for at få vist standardvisningen på et andet sprog.
- Tryk på **OK**, indtil du finder det ønskede sprog. Alle menufunktionerne ændres til dette sprog. Fortsæt med at bruge betjeningspanelet som normalt.

#### Sådan ændrer du lydstyrken for betjeningspanelets buzzer

Tryk på OK, og indtast en masterbrugerkode.
 Brug tasterne ↑↓ til at bladre hen til *Indstillinger*, og tryk på OK.
 Bladr hen til *Juster betj.panel > Volumen*, og tryk på OK. Den aktuelle volumen vises som et vandret søjlediagram.
 Tryk på F3 for at skrue op for volumen eller på F1 for at skrue ned, og tryk på OK.

🖙 OK 🖙 OK

葏 OK

## Justering af LCD-displayet

......

Det er muligt at ændre kontrasten på LCD-displayet og belysningen i betjeningspanelets lysstyrke. Det gør du ved at trykke på **OK** og indtaste en masterbrugerkode. Brug tasterne  $\Lambda \psi$  til at bladre hen til *Indstillinger*, og tryk på **OK**. LCD-kontrasten kan indstilles til 10 forskellige niveauer. Både betjeningspanelets lysstyrke og volumen har 16 forskellige indstillinger.

- 1. Brug tasterne  $\Lambda \Psi$  til at bladre hen til *Juster betj.panel*, og tryk på **OK**.
- ເ≩ ↑↓ ເ≩ OK

- Bladr hen til *LCD kontrast*, og tryk på **OK**. Den aktuelle LCD-kontrast vises som et vandret søjlediagram.
   Tryk på **F3** for at øge kontrasten eller på **F1** for at skrue ned,
  - og tryk på **OK**.
  - 4. Bladr hen til *Lysstyrke*, og tryk på **OK**. Den aktuelle lysstyrke på baggrundslyset vises som et vandret søjlediagram.
  - 5. Tryk på **F3** for at øge lysstyrken eller på **F1** for at skrue ned, og tryk på **OK**.
  - 6. Bladr hen til Baggrundslys altid tændt, og tryk på OK.
  - 7. Brug tasterne  $\wedge \forall$  til at vælge *Aktiveret* eller *Deaktiveret*, og tryk på **OK** for at slå baggrundslyset til eller fra.

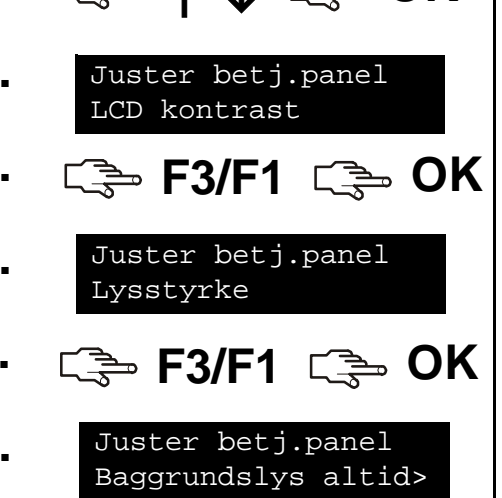

□→ 小小 □→ OK

### Vis alarmlog

Hændelsesloggen viser detaljerne om alle de hændelser, der forekommer fra det tidspunkt, hvor du systemet bliver sat i drift. Hændelsesbeskrivelsen er som følger: Øverste linje: Hændelsestype P nr. Områdenavn Nederste linie: Tid Dato B/Z nr. Zone/Brugernavn Log nr. Den opståede hændelsestype. Hændelsestype: Nummeret på området, som hændelsen opstod i. P nr.: Områdenavn: Områdets navn. Zone/Brugernavn: Zonens navn/Brugerens navn. Nummer på bruger (B), zone (Z) eller enhed. B/Z nr.: Tid: Tidspunkt (HH:MM) for hændelsens opståen. Dato (DD:MM) for hændelsens opståen. Dato:

Hændelsens nummer i loggen. Log nr.:

Du kan læse hændelsesloggen ved trykke på **OK** og indtaste en masterbrugerkode. Brug tasterne  $\Lambda \Psi$  til at bladre hen til *Kommando menu*. og tryk på **OK**. C⇒ ↑↓ C⇒ OK

- 1. Bladr hen til Hændelseslog, og tryk på OK. Den sidste hændelse, der er føiet til loggen, vises,
- 2. I dette tilfælde var der en alarm i zone 168 i område 3 kl. 17:32.
- 3. Tryk på F3 for at bladre til højre eller venstre og få vist resten af hændelsesbeskrivelsen.
- 4. I dette tilfælde forekom alarmen den 25. september. Det er den 28<sup>.</sup> hændelse i loggen.
- 5. Tryk på tasterne  $\wedge \Psi$  for at bladre gennem hændelserne i loggen.

### Ændring af telefonnumre

I visse tilfælde kan du ændre det telefonnummer, rapporterne sendes til. Det er kun muligt, hvis du er masterbruger, og de eksisterende telefonnumre er konfigureret til at bruge enten sirene eller tale. Tryk på **OK**, og indtast masterbrugerkoden. Brug tasterne  $\Lambda \psi$  til at bladre hen til *Indstillinger*, og tryk på **OK**.

- 1. Brug tasterne  $\wedge \Psi$  til at bladre hen til *Telefonnr.*, og tryk på **OK**.
- 2. Der vises en liste over telefonnumre. Bladr hen til det ønskede telefonnummer, og tryk på **OK**.
- 3. Tryk på **#F1** for at gå til starten af telefonnummeret, og tryk derefter på  $\#\Psi$  for at slette nummeret.
- 4. Indtast et nyt nummer, og tryk på OK.

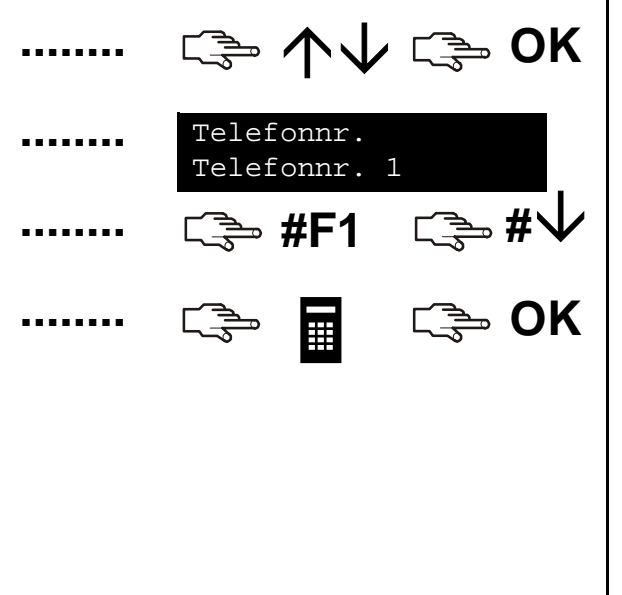

## Opsætning af husautomatiksystem

Husautomatiksystemet gør det muligt at tænde enheder i huset ved hjælp af betjeningspanelet. Du kan for eksempel tænde al lyset på nederste etage i huset. For at gøre det skal der monteres en programmerbar kontrolenhed på hver lyskontakt. Betjeningspanelet bruges derefter til at knytte kontrolenheden til kontakten og angive det hus, der indeholder kontakterne.

1. Tryk på **OK**, og indtast masterbrugerkoden. Brug tasterne  $\Lambda \Psi$  til at C⇒ ↑↓ C⇒ OK bladre hen til Indstillinger, og tryk på OK. 2. Bladr hen til X-10 enheder, og tryk på OK. Indstillinger X-10 enheder 3. Der vises en liste over alle de kontakter i systemet, der kan X-10 enheder konfigureres. Hver kontakt har et entydigt id-nummer. Enhed 1 4. Brug tasterne  $\wedge \Psi$  til at bladre hen til den relevante kontakt. □ 小小 □ OK og tryk på **OK**. 5. Bladr hen til Modul nummer, og vælg den kontrolenhed, Enhed 1 der er knyttet til den valgte kontakt. Modul nummer 6. Bladr hen til Huskode, og vælg huskoden. Denne kode indstilles for Enhed 1 at sikre, at du tænder kontakterne i det rigtige hus! Huskode

## Aktivering af husautomatiksystemet

Husautomatiksystemet gør det muligt at tænde enheder i huset ved hjælp af betjeningspanelet. Det gør du ved at trykke på **OK**. Brug tasterne  $\Lambda \Psi$  til at bladre hen til *X-10 enheder*, og tryk på **OK**.

- Der vises en liste over alle de konfigurerede enheder i systemet. Hver enhed har en entydig kode.
- 2. Tryk på det relevante tal for at føje enheden til de valgte enheder. I dette tilfælde er enhed 2 og 5 valgt.
- 3. Tryk på  $\uparrow$  eller  $\checkmark$  for at slå alle de valgte enheder til eller fra. Enhederne slås til eller fra afhængigt af den aktuelle tilstand.

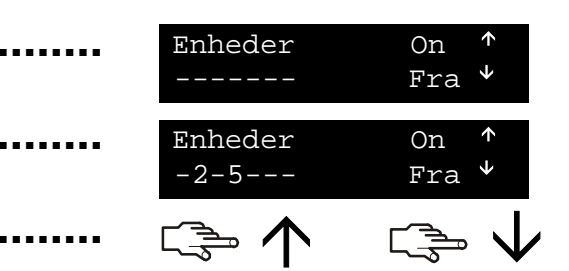

## Up- og download af data

Teknikeren kan anvende up-/downloadsoftware til at programmere systemet. Af sikkerhedsmæssige årsager kan teknikeren ikke gøre dette uden din tilladelse. For at give teknikere mulighed for at uploade data skal du indstille centralen til at besvare et up-/down-loadopkald fra teknikerens computer. For at downloade data skal centralen indstilles til at foretage et opkald til teknikerens computer.

Tryk på **OK**, og brug tasterne  $\Lambda \Psi$  til at bladre hen til *Download*, og ເ≩ ∕\√ ເ≩ OK tryk på **OK**. Sådan foretager du et opkald C⇒ ↑↓ C⇒ OK 1. Brug tasterne  $\wedge \Psi$  til at bladre hen til Start U/D opkald, og tryk på OK. Downloading 2. Centralen ringer til computeren. Downloading starter, når opkaldet besvares. Påqår Sådan besvarer du et opkald 1. Brug tasterne  $\wedge \psi$  til at bladre hen til Svar U/D opkald, OK 〔声 不亚 〔灵 og tryk på OK. 2. Centralen svarer computeren, og uploadingen starter. Downloading Pågår

### Test af systemet

Du kan foretage forskellige test af systemet for at sikre, at det fungerer korrekt. Du udfører disse test ved at trykke på **OK** og indtaste brugerkoden. Du kan foretage en gangtest ved at indtaste en masterbrugerkode. Brug tasterne  $\uparrow \downarrow$  til at bladre hen til *Kommando menu*, og tryk på **OK**.

- Du kan teste alle systemets detektorer ved at bladre hen til Gangtest og trykke på OK. Åbn hver zone, og kontrollér detektorerne (døre/vinduer).
- 2. Der lyder en dørklokke, når du aktiverer en zone, og zonens status vises på LCD'en. Prøv at aktivere zonen igen, hvis det ikke er tilfældet.
- 3. Indtast brugerkoden for at afslutte gangtesten.
- 4. Du kan køre de systemtest, teknikeren har programmeret, ved at bladre hen til *Selv check* og trykke på **OK**.
- 5. Betjeningspanelet lyser, og displayet testes. Alle andre programmerede test køres nu. Tryk på **NO** for at afslutte *Selv check*.
- 6. Du kan få vist eventuelle systemfejl som f.eks. batterifejl eller defekt telefonlinje ved at bladre hen til *Service check* og trykke på **OK**.
- 7. Hvis der opstår problemer, vises der en servicebesked på LCD'en. Se side 30, hvis du ønsker yderligere oplysninger.

**Bemærk!** Brug tasterne  $\wedge \forall$  til at bladre gennem gangtesten og resultaterne af servicechecken på LCD-displayet.

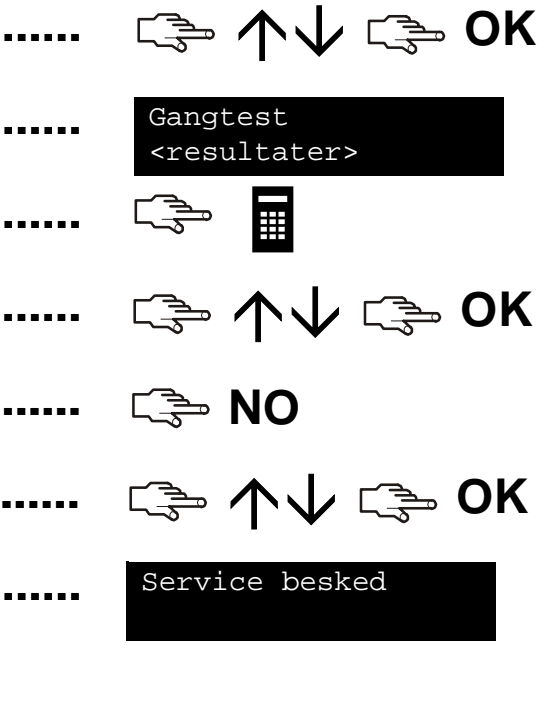

### Tilføjelse og sletning af kort

Hvis du har en prox-læser installeret, kan du anvende et prox-kort til at aktivere betjeningspanelets forskellige funktioner ved at holde kortet op mod læseren. Som masterbruger kan du føje et eller flere kort til systemet eller slette eksisterende kort. Det gør du ved at trykke på **OK** og indtaste en masterkode. Brug tasterne  $\Lambda \psi$  til at bladre hen til *CS1700 Prox læser*, og tryk på **OK**.

- 1. Du kan tilføje et kort ved at bruge tasterne  $\Lambda \Psi$  til at bladre hen til *Tilføj 1 kort* og trykke på **OK**.
- 2. Indtast det brugernummer, der skal knyttes til kortet, og tryk på **OK**. LED1 på alle aktiverede læsere begynder at blinke.
- Scan kortet. Hvis det ikke allerede findes i systemet, tilføjes det, og LED1 stopper med at blinke. Hvis det findes i systemet, bipper læseren tre gange.
- Du kan tilføje flere kort ved at bruge tasterne ↑↓ til at bladre hen til *Tilføj flere kort* og trykke på OK. Udfør trin 2, og scan det første kort.
- 5. Hvis brugerkortet ikke allerede findes i systemet, tilføjes det, og LED1 fortsætter med at blinke, hvilket angiver, at næste kort kan scannes.
- 6. Du kan slette et kort ved at bruge tasterne  $\Lambda \Psi$  til at bladre hen til *Slet 1 kort* og trykke på **OK**. Udfør trin 2, og scan kortet.
- 7. Brugerkortoplysningerne til det indtastede brugernummer slettes, og LED1 stopper med at blinke.

**Bemærk!** 40 sekunder efter, at du er færdig med at scanne kortene, opdateres alle læserne i systemet med de nye kortoplysninger.

|       | ເ≩ ↑↓ ເ≩ OK               |
|-------|---------------------------|
|       | Indtast bruger nr.<br>123 |
|       |                           |
|       | ເ≩ ∱↓ ເ≩ OK               |
| ••••• |                           |
|       | ເ≩ ↑↓ ເ≩ OK               |
|       |                           |
|       |                           |

### Servicebeskeder

LCD-displayet viser servicebeskeder fra manuelle og automatiske test. Kontakt teknikeren, hvis du ikke kan løse problemet. Hvis betjeningspanelet bipper på grund af en fejl, skal du trykke på tasten # for at få vist fejloplysningerne.

|                              | Årsag                                                                                       | Handling                                                                                      |
|------------------------------|---------------------------------------------------------------------------------------------|-----------------------------------------------------------------------------------------------|
| Central<br>Over strømforbrug | Centralen har registreret en<br>usædvanlig stor mængde strøm,<br>som trækkes fra en udgang. | Kontakt teknikeren.                                                                           |
| Central<br>Sirene fejl       | Forbindelsen til centralens sirene er afbrudt.                                              | Kontakt teknikeren.                                                                           |
| Central<br>Kabinet sab.      | Der har været pillet ved centralens<br>kabinet.                                             | Kontrollér, om kabinettet er<br>beskadiget. Luk det godt til,<br>hvis det ikke er beskadiget. |
| Central<br>Telefon fejl      | Den telefonlinje, der er forbundet<br>med centralen, fungerer ikke<br>korrekt.              | Kontrollér, at telefonlinjen er<br>forbundet korrekt.                                         |
| Central<br>Opkaldsfejl       | Centralen forsøgte at sende en<br>besked til KC/alarmmodtageren,<br>men det lykkedes ikke.  | Kontrollér, at telefonlinjen er<br>forbundet korrekt.                                         |

#### Servicebeskeder

#### Central Ur ikke indstillet

Central Strømforsyningsfejl

Central Lavt batteri

Ext. enhed Over strømforbrug

Ext. enhed Ext. komm. fejl

Ext. enhed Strømforsyningsfejl

#### Årsag

Strømmen til centralen har været helt afbrudt, og uret skal indstilles igen.

Centralen er ikke tilsluttet lysnettet.

#### Handling

Se side 20, hvis du ønsker yderligere oplysninger om indstilling af systemets ur.

Slut forsyningen til igen, og kontrollér, at den fungerer korrekt.

Centralens nødstrømsbatteri har et lavt niveau.

Centralen har registreret en usædvanlig stor mængde strøm, som trækkes fra et eksternt modul.

Et rapporteringmodul forsøgte at sende en besked til KC/ alarmmodtageren, men det lykkedes ikke.

Lysnettet er ikke sluttet til et eksternt modul.

Kontakt teknikeren.

Kontakt teknikeren.

Kontrollér, at telefontjenesten er tilgængelig, og at modulet er tilsluttet og fungerer korrekt.

Slut forsyningen til igen, og kontrollér, at den fungerer korrekt.

### Servicebeskeder

Ext. enhed Lavt batteri

Ext. enhed Kabinet sab.

Ext. enhed Fejl

Ext. enhed Sirene fejl

Zone problem. Tryk på OK.

#### Årsag

Nødstrømsbatteriet i et eksternt modul har et lavt niveau.

Der har været pillet ved kabinettet på et eksternt modul.

Et eksternt modul eller betjeningspanel har ikke forbindelse med centralen.

Forbindelsen til et eksternt moduls sirene er afbrudt.

Der er opstået en fejl i en zone. Tryk på **OK** for at identificere zonen eller zonerne.

#### Handling

Kontakt teknikeren.

Kontrollér, om kabinettet er beskadiget. Luk det godt til, hvis det ikke er beskadiget.

Kontrollér, at modulet er sluttet korrekt til centralen.

Kontakt teknikeren.

Kontakt teknikeren.

| Ordliste                                            |                                                                                                    |                                 |                                                                                                    |
|-----------------------------------------------------|----------------------------------------------------------------------------------------------------|---------------------------------|----------------------------------------------------------------------------------------------------|
| Alarmhukommelse                                     | En liste over alarmer, og hvor de er<br>forekommet, siden systemet sidst var<br>tilkoblet.                                                                                                    | Ext. enhed                      | Et modul, der kan føjes til centralen for<br>at øge dens funktionalitet. Det kan for<br>eksempel være et betjeningspanel, et<br>talemodul eller en trådløs fjernbetjening. |
| Betj.panel buzzer                                   | En lydgiver i betjeningspanelet. Den kan<br>programmeres til aktivering på<br>forskellige funktioner.                                                                                                    | Fejlzone                        | En zone, der forhindrer tilkobling af<br>systemet. En fejlzone har typisk et åbent<br>vindue eller en åben dør (åben zone)                                                 |
| Brugerautoritet                                     | En brugerkodes rettigheder.                                                                                                    | eller der har                   | eller der har været sabotage i zonen                                                                                                    |
| Brugerkode                                          | En 4- eller 6-cifret kode, der anvendes til<br>at tilkoble eller frakoble systemet og<br>opnå adgang til brugermenuen.                                                                                              | froffilkebl                     | (zonesabotage).                                                                                                    |
|                                                     |                                                                                                    |                                 | rapportering at tilkopling og trakobling.                                                                                                    |
| Buzzer En lokal lyd<br>lydstyrke, so<br>betjeningsp | En lokal lydgiver med vibrerende lav                                                                                                    |                                 | valgte zoner er ikke aktive.                                                                                                    |
|                                                     | lydstyrke, som typisk er placeret i<br>betjeningspanelet.                                                                                                    | Hændelseslog                    | En log, der indeholder alle de alarmerog<br>fejl, der er forekommet i systemet (både<br>tilkoblet og frakoblet).                                                           |
| Central                                             | Den centrale enhed i et alarmsystem,<br>som overvåger detektorerne, og som<br>kanaktivere sirener samt sende<br>meldinger til KC/alarmmodtager.                                                                     | KC/alarmmodtager                | En kontrolcentral/person, der overvåger<br>signaler og alarmer fra alarmsystemer<br>og tilkalder assistance, hvis det er<br>nødvendigt.                                    |
| Detektor                                            | En enhed, der registrerer aktivitet og<br>rapporterer dem til centralen. Detektorer<br>omfatter dør- og vindueskontakter eller<br>andre enheder, der anvendes til at<br>informere centralen om bestemte<br>forhold. | Kun tilkobl. efter<br>tidsskema | En brugerkodeautoritet, som kun tillader tilkobling efter et tidsskema.                                                                                                    |
|                                                     |                                                                                                    | Kun tilkobling                  | En brugerkodeautoritet, som kun tillader tilkobling.                                                                                                    |
| Enkelt-område tilstand                              | Centralen har kun èt område.                                                                                                    |                                 |                                                                                                    |

| Ordliste                                               |                                                                                                    |                 |                                                                                                    |
|--------------------------------------------------------|----------------------------------------------------------------------------------------------------|-----------------|----------------------------------------------------------------------------------------------------|
| Masterkode                                             | En brugerkodeautoritet med ekstra<br>funktioner. Det er en kode til til- og<br>frakobling, som også kan programmere | Trådløs zone    | En detektor, der sender trådløst til<br>centralen i stedet for at være forbundet<br>direkte til centralen.                                  |
|                                                        | andre brugerkoder, forudsat at den har<br>adgang til de samme områder som<br>brugerkoden, der skal ændres           | Udgange         | En brugerkodeautoritet, som tillader at programmere centralens udgange.                                                                     |
| Multi-område                                           | Centralen har flere områder.                                                                                        | Udkoble zoner   | En brugerkodeautoritet, som tillader<br>udkobling af zoner. (Autoritet)                                                                     |
| Område                                                 | En gruppe zoner, der er knyttet<br>sammen.                                                                          |                 | En menufunktion, der specificerer de zoner, der skal udkobles. (Til/frakobling)                                                             |
| Prog.bare udg.                                         | En ja/nej valgmulighed, der kan give<br>adgang til menuen Udgange.                                                  |                 | (Kommando menu)                                                                                                    |
| Rapport                                                | En brugerkodeautoritet, som tillader                                                                                | Udkoblede zoner | Zoner, der ikke er aktive, når resten af<br>systemet er tilkoblet. Det er muligt at<br>bevæge sig ind i zonerne uden at udløse<br>en alarm. |
| Reset røgdetek.                                        | En menufunktion, der resetter røgdetektoren efter en alarm. Systemet                                                |                 |                                                                                                    |
| kan ikke tilkobles, før detektoren er<br>blevet resat. | kan ikke tilkobles, før detektoren er<br>blevet resat.                                                              | Up/download     | Administrationssoftware, der kan læse<br>centralens programmering (upload) eller<br>ændre centralens programmering<br>(download).           |
| Sabotage                                               | Indgriben i systemet, f.eks. et åbent<br>kabinet.                                                                   |                 |                                                                                                    |
| Tekniker                                               | Den person, der installerer og programmerer systemet.                                                               | Zone            | Et område i bygningen, som overvåges af en eller flere detekteringsenheder.                                                                 |
| Til/frakobl                                            | En brugerkodeautoritet, som tillader til-/frakobling.                                                               |                 |                                                                                                    |
| Tilkoblet                                              | Valgte zoner er aktive.                                                                                             |                 |                                                                                                    |
|                                                        |                                                                                                    |                 |                                                                                                    |

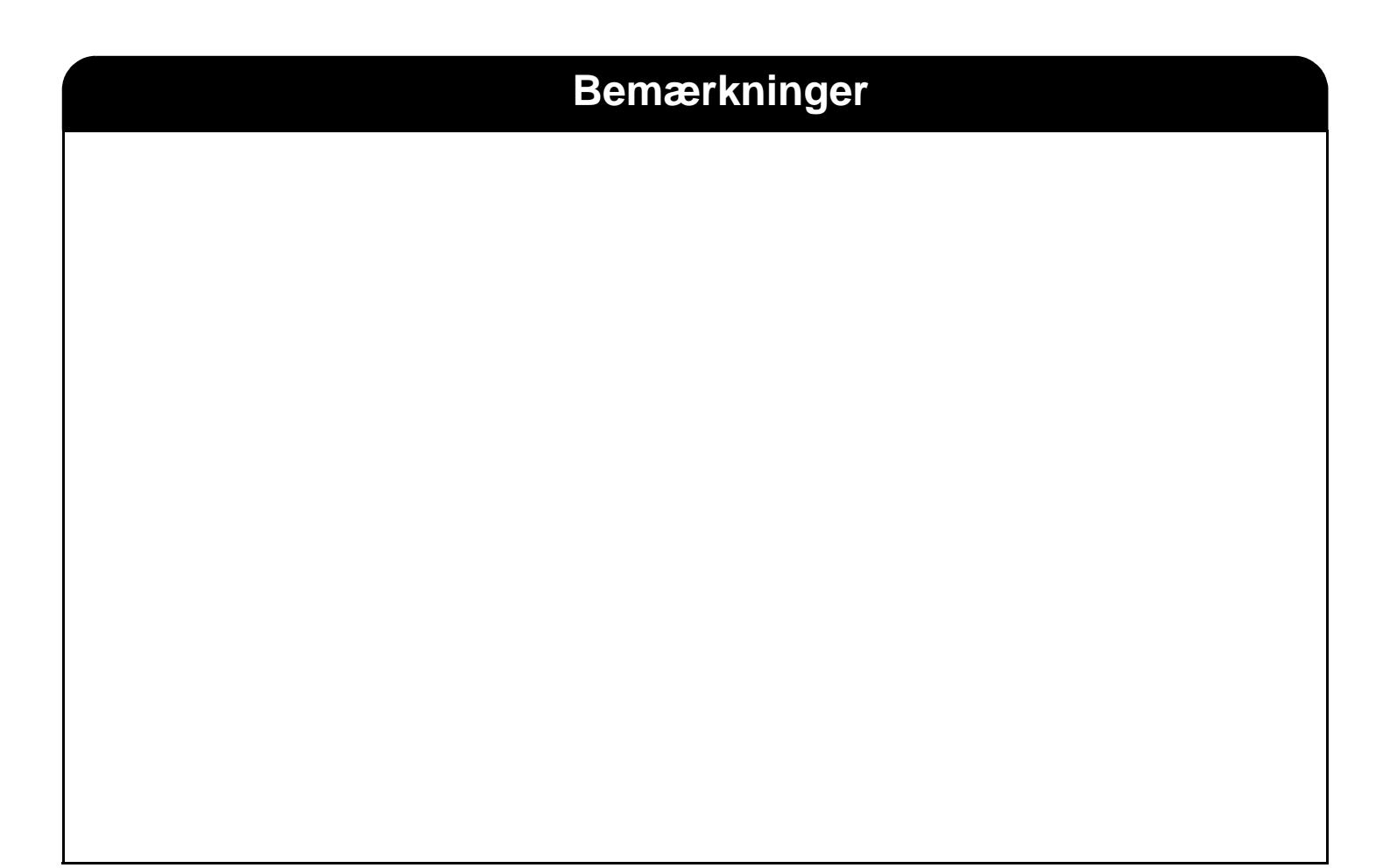

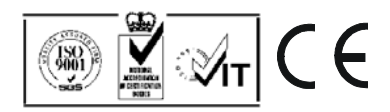